## LVE.ode Example

# **Plotting Solutions**

- 1. Start Xming
- 2. drag and drop LVE.ode onto XPP-shortcut on desktop
- 3. Open Params and ICs
- 4. Initialconds > Go
- 5. Viewaxes>2D set parameters:

|           | X 2D View   |
|-----------|-------------|
| *X-axis:T | Xmax:200    |
| *Y-axis:X | Ymax:1.0    |
| Xmin:0    | Klabel:time |
| Ymin:0    | Ylabel:x    |
|           |             |
|           |             |
|           |             |
|           |             |
|           |             |

- 6. nUmerics >Total > change from 20 to 200> enter >esc
- 7. Initial conds > Go (can just type  $I \rightarrow G$ ).

|            | X Parameters      |                  | 000            |                  | X XPP Ver 7.0 > | > LVE.ode |         |     |
|------------|-------------------|------------------|----------------|------------------|-----------------|-----------|---------|-----|
| Close   Ok | Default Cancel    | 60               | ICs BCs        | Delay Param Eqns | Data            |           |         |     |
|            |                   |                  |                |                  |                 |           |         |     |
| Ь          | 1.2               |                  | XPP            | ×                |                 | ¥ us T    |         |     |
| -          |                   | $\exists \Box$   | Initialconds   | ^                |                 | A 10 I    |         |     |
| theta      | V.V3              |                  | Continue       |                  |                 |           | •       | —   |
| С          | 0.8               |                  | Nullcline      |                  |                 |           |         |     |
| a          | 0.25              | ╡┢╡              | Dir.field/flow |                  |                 |           |         |     |
|            | 0.0               | $\exists \nabla$ | Window/zoom    | 0.0              |                 |           |         |     |
|            | V+0               |                  | phAsespace     | V.0              |                 |           |         | 11  |
| d          | 0,25              |                  | Kinescope      |                  |                 |           |         |     |
| К          | 0.25              |                  | plmerics       |                  |                 |           |         |     |
|            |                   |                  | File           | 0.6              |                 |           |         | 11  |
|            |                   |                  | Parameters     |                  |                 |           |         |     |
|            |                   |                  | Erase          |                  |                 |           |         |     |
|            |                   |                  | Makewindow     | 0.4              |                 |           |         |     |
|            |                   |                  | Text,etc       |                  |                 |           |         |     |
|            | V Initial Data    |                  | Sing pts       |                  |                 |           |         |     |
| •••        |                   |                  | Viewaxes       |                  |                 |           |         |     |
| Close Ok   | Default Cancel    | Go               | A1 VS t        | <sup>0,2</sup>   |                 |           |         |     |
|            |                   | $- \Box$         | Zd-parame      |                  |                 |           |         |     |
| L X        | 0.5               |                  | Bndruval       |                  |                 |           |         |     |
| Π Y        | 0,25              |                  |                | 0                | · · · · ·       | · · ·     |         | I   |
| _          | xvst. xvsu [arru] |                  |                | 0                | 50              | 100       | 150     | 200 |
|            |                   | $\square$        |                |                  |                 | time      |         |     |
|            |                   |                  |                |                  |                 |           |         |     |
|            |                   |                  | Par/Var?       |                  | Par/Var?        | P         | ar/Var? |     |
|            |                   |                  |                | 90               |                 |           |         | 90  |
|            |                   |                  |                |                  |                 |           |         |     |

8. In Parameters window change K to 0.5 and hit Go button, change K to 0.75 and hit Go button.

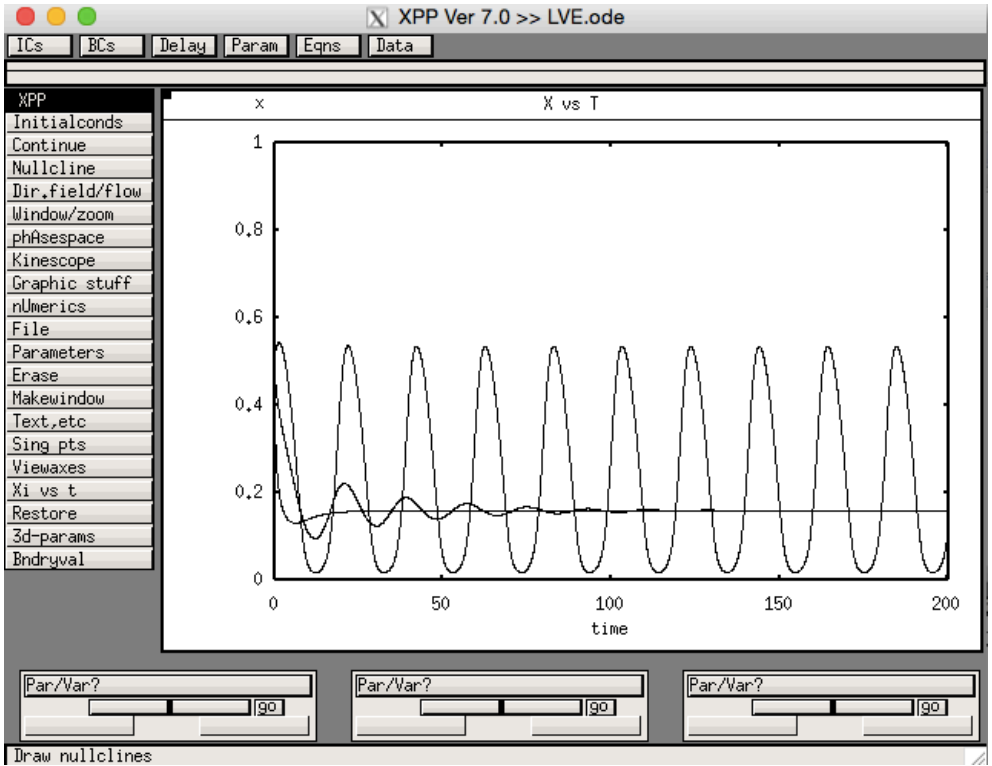

#### **Phase Plane**

- 9. Makewindow
- 10. Click on new window, then go to Viewaxes >2D and set parameters:

|           | 2D View  |
|-----------|----------|
| *X-axis:X | Xmax:1   |
| *Y-axis‡Y | Ymax:1   |
| Xmin:0    | Xlabel:× |
| Ymin:0    | Ylabel:g |
|           |          |
|           |          |
|           |          |
|           |          |
|           |          |
| _Ok       | Lancel   |

- 11. Dir.field/flow> Direction field> grid set to 10 > enter.
- 12. Nullcline > New
- 13. Intialconds > mIce, click on points to see trajectories

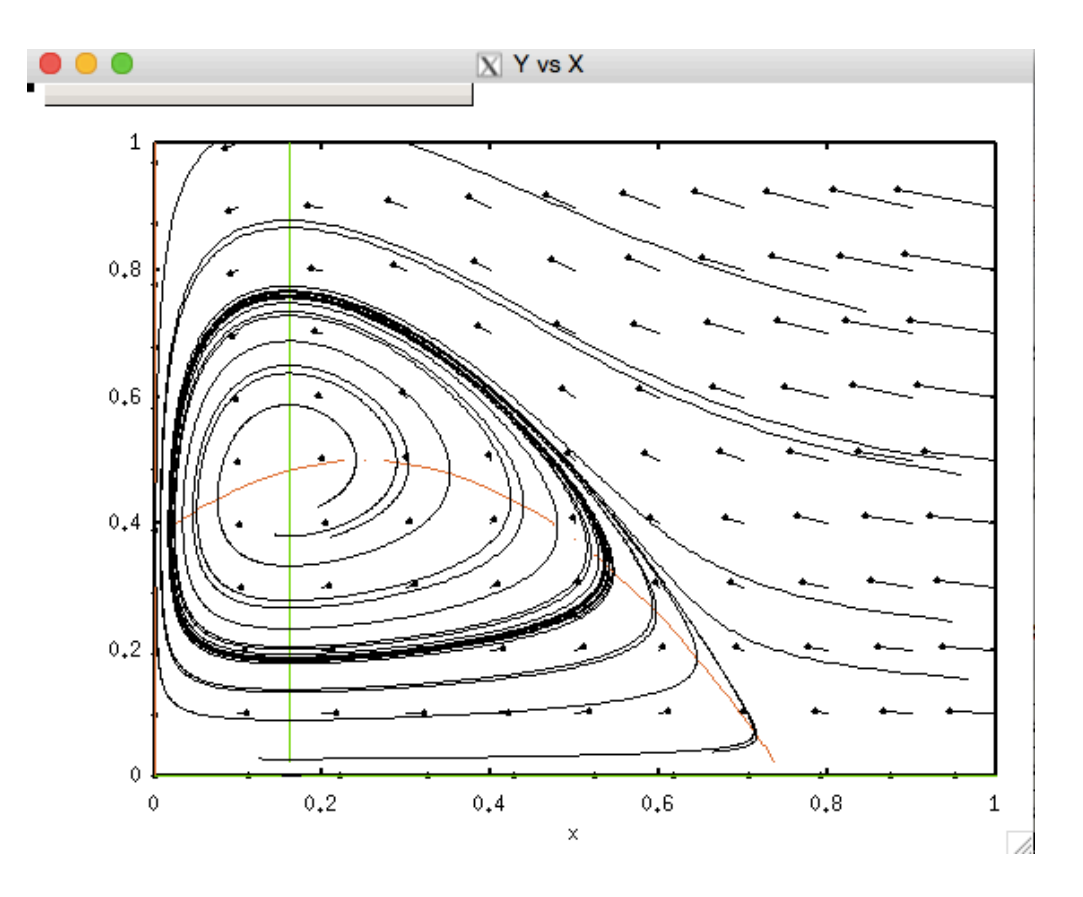

#### Stability

- 14. Back to main window time plot, Erase
- 15. Set K back to 0.25,  $I \rightarrow G$ .
- 16. Get Initial Data to the equilibrium point:  $I \rightarrow L$ ,  $I \rightarrow L$
- 17. Sing. Pts > Go. Print eigenvalues Yes, Draw Strong Sets No.

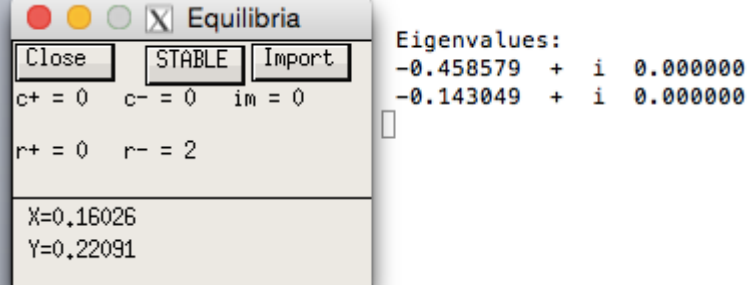

- 18. See this is stable and eigenvalues have negative real parts, zero im parts.
- 19. Change K to 0.5 and repeat steps 16 and 17.

| Close STABLE Import<br>c+ = 0 c- = 2 im = 0 | Eigenvalues:<br>-0.458579 + i<br>-0.143049 + i | 0.000000<br>0.000000 |
|---------------------------------------------|------------------------------------------------|----------------------|
| r+=0 r-=0                                   | Eigenvalues:<br>-0.033148 + i                  | 0.350815             |
| X=0,16026                                   | -0.033148 + i                                  | -0.350815            |
| Y=0.41815                                   |                                                |                      |

20. See this is stable and eigenvalues have negative real parts, nonzero im parts

21. Change K to 0.75 and recheck stability of current equilibrium.

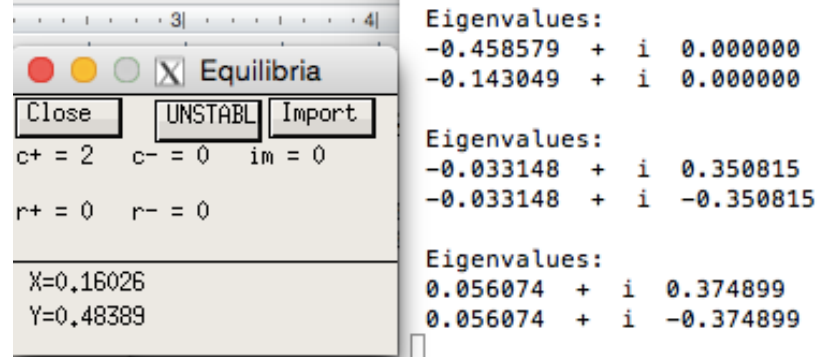

22. See this is now unstable.

#### **Bifurcation dynamics with AUTO**

- 23. Before we go to AUTO to create a bifurcation diagram we have to be on a stable equilibrium value. Set K = 0.25,  $I \rightarrow L$ ,  $I \rightarrow L$ .
- 24. File>Auto.
- 25. Parameter. Set K as Par1.
- 26. Axes> hI-lo (good for limit cycles), and set parameters up:

| X Parameters |
|--------------|
|              |
|              |
|              |
|              |
|              |
|              |
|              |
|              |
|              |
| Ok Cancel    |
|              |

| 🛑 😑 🖂 X AutoPlot  |
|-------------------|
| *Y-axis:X         |
| *Main Parm:K      |
| *Secnd Parm:theta |
| Xmin:0            |
| Ymin:0            |
| Xmax:1            |
| Ymax:2            |
|                   |
|                   |
|                   |
|                   |
|                   |
| Ok Cancel         |

27. Numerics, set the following parameters:

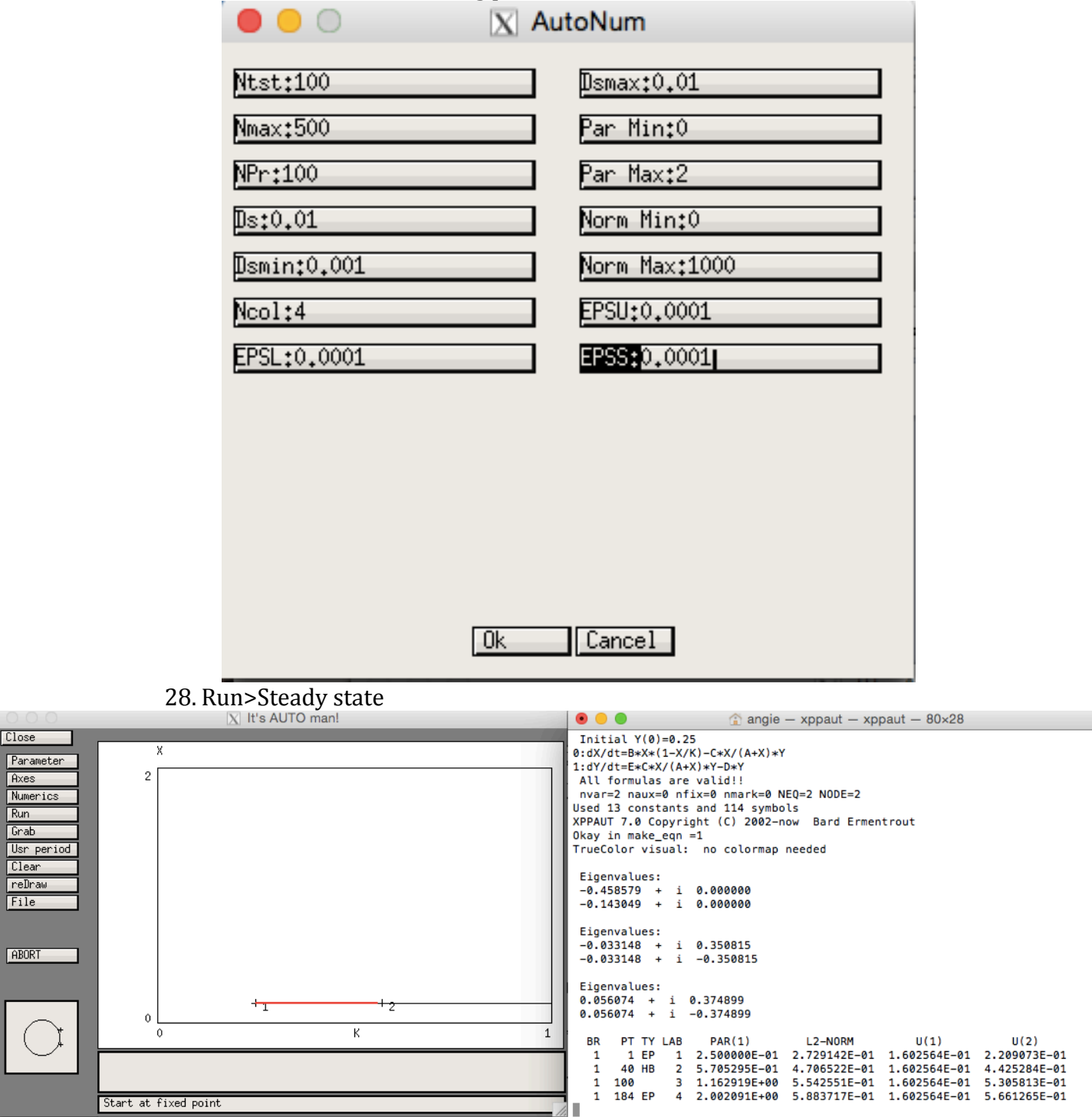

29. Grab the HB: Grab (click up arrow on keyboard and choose HB, enter) 30. Run>Periodic

|                                                                              |                                     | X It's AUTO m           | nan!                         |             |                      |                                                                        |                                                                                                    | â                                                                                           | angie – xppau                                                                           | it — xppaut — 9                                                                          | 3×27                                                                                     |                                        |
|------------------------------------------------------------------------------|-------------------------------------|-------------------------|------------------------------|-------------|----------------------|------------------------------------------------------------------------|----------------------------------------------------------------------------------------------------|---------------------------------------------------------------------------------------------|-----------------------------------------------------------------------------------------|------------------------------------------------------------------------------------------|------------------------------------------------------------------------------------------|----------------------------------------|
| Close<br>Parameter<br>Axes<br>Numerics<br>Run<br>Grab<br>Usr period<br>Clear | 2                                   |                         |                              |             |                      | Used<br>XPPAL<br>Okay<br>TrueC<br>Eige<br>-0.4<br>-0.1<br>Eige<br>-0.0 | 13 constant<br>IT 7.0 Copyr<br>in make_eqn<br>color visual<br>envalues:<br>158579 + i<br>43049 + i<br>envalues:<br>133148 + i | s and 114 symbo<br>ight (C) 2002-n<br>=1<br>no colormap<br>0.000000<br>0.000000<br>0.350815 | ils<br>iow Bard Ermen<br>needed                                                         | trout                                                                                    |                                                                                          |                                        |
| ABORT                                                                        |                                     |                         |                              |             |                      | -0.0<br>Eige<br>0.05<br>0.05<br>BR<br>1                                | 033148 + i<br>nvalues:<br>66074 + i<br>66074 + i<br>PT TY LAB<br>1 EP 1                                                       | -0.350815<br>0.374899<br>-0.374899<br>PAR(1)<br>2.500000E-01                                | L2-NORM<br>2.729142E-01                                                                 | U(1)<br>1.602564E-01                                                                     | U(2)<br>2.209073E-01                                                                     |                                        |
| $\bigcirc$                                                                   | 0<br>0<br>Br Pt Ty Lab<br>1 40 HB 2 | +1<br>K the<br>0.5705 0 | K<br>eta norm<br>0.03 0.4707 | X<br>0,1603 | 1<br>period<br>17.33 | 1<br>1<br>1<br>BR<br>2<br>2                                            | 40 HB 2<br>100 3<br>184 EP 4<br>PT TY LAB<br>100 5<br>191 EP 6                                                                | 5.705295E-01<br>1.162919E+00<br>2.002091E+00<br>PAR(1)<br>1.254133E+00<br>2.005239E+00      | 4.706522E-01<br>5.542551E-01<br>5.883717E-01<br>L2-NORM<br>8.410622E-01<br>1.285995E+00 | 1.602564E-01<br>1.602564E-01<br>1.602564E-01<br>MAX U(1)<br>1.158851E+00<br>1.973773E+00 | 4.425284E-01<br>5.305813E-01<br>5.661265E-01<br>MAX U(2)<br>1.294226E+00<br>2.086111E+00 | PERIOD<br>2.926330E+01<br>4.280072E+01 |
|                                                                              | Libet will be elette                | المربية معربه مراغ مرا  |                              | 1           |                      |                                                                        |                                                                                                    |                                                                                             |                                                                                         |                                                                                          |                                                                                          |                                        |

be plotted on the axes and what parameter(s) 31. Save data: File>Write points. 32. To close: File>Quit>Yes.

### MorrisLecar.ode example

### **Plotting solutions**

- 1. 1. drag and drop LVE.ode onto XPP-shortcut on desktop
- 2. Open Params and ICs
- 3. Viewaxes>2D set parameters so ymin= -80.
- 4.  $I \rightarrow G$ . Should already be at equilibrium.

## **Bifurcation dynamics with AUTO**

- 5. File>Auto
- 6. Axes> hI-lo (good for limit cycles), and set parameters up
  - Y-axis: V
  - Main Parm: i
  - 2nd Parm: vl
  - Xmin: -10
  - Ymin: -80
  - Xmax: 250
  - Ymax: 120

| e 😑 🔿 📉 AutoPlot |
|------------------|
| *Y-axis‡V        |
| *Main Parm:i     |
| *Secnd Parm:vl   |
| Xmin:-10         |
| Ymin:-80         |
| Xmax:250         |
| Ymax:120         |
|                  |
|                  |
|                  |
|                  |
|                  |
| Ok Cancel        |
|                  |

- 7. Numerics, set the following parameters:
  - Ds: 0.02
  - Dsmin: 0.0001
  - Dsmax: 5
  - Par Min: -10
  - Par Max: 245
  - Norm Max: 1000

| 🗧 🕘 🔿 📉 Αι   | utoNum        |
|--------------|---------------|
| Ntst:15      | Dsmax:5       |
| Nmax:200     | Par Min:-10   |
| NPr:50       | Par Max:245   |
| Ds:0.02      | Norm Min:0    |
| Dsmin:0.0001 | Norm Max:1000 |
| Ncol:4       | EPSU:0.0001   |
| EPSL:0.0001  | EPSS:0.0001   |
|              |               |
|              |               |
|              |               |
|              |               |
|              |               |
| Ok           | Cancel        |

- 8. Run>Steady state.
- 9. Grab the HB: Grab (click up arrow on keyboard and choose HB, enter)
- 10. Run>Periodic

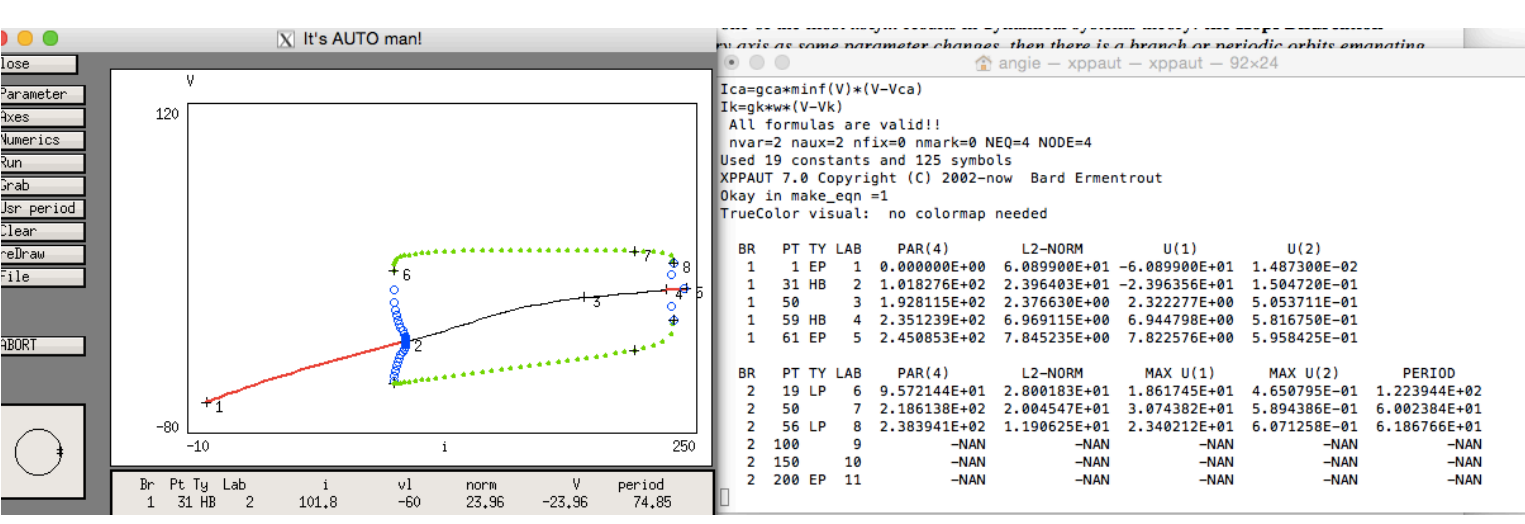

Notice how the unstable branch that emanates from the Hopf bifurcation bends to the left and thet the steady state solution loses stability to the right. If the direction of the bifurcating branch is opposite the direction at which stability of the main branch is lost, the branch is called **subcritical** and it is generally **unstable**. Note that there are two subcritical Hopf bifurcations; the second one is for a high current of about 220. (It is subcritical because the steady state branch loses the stability going *left* and the periodic branch goes *right* 

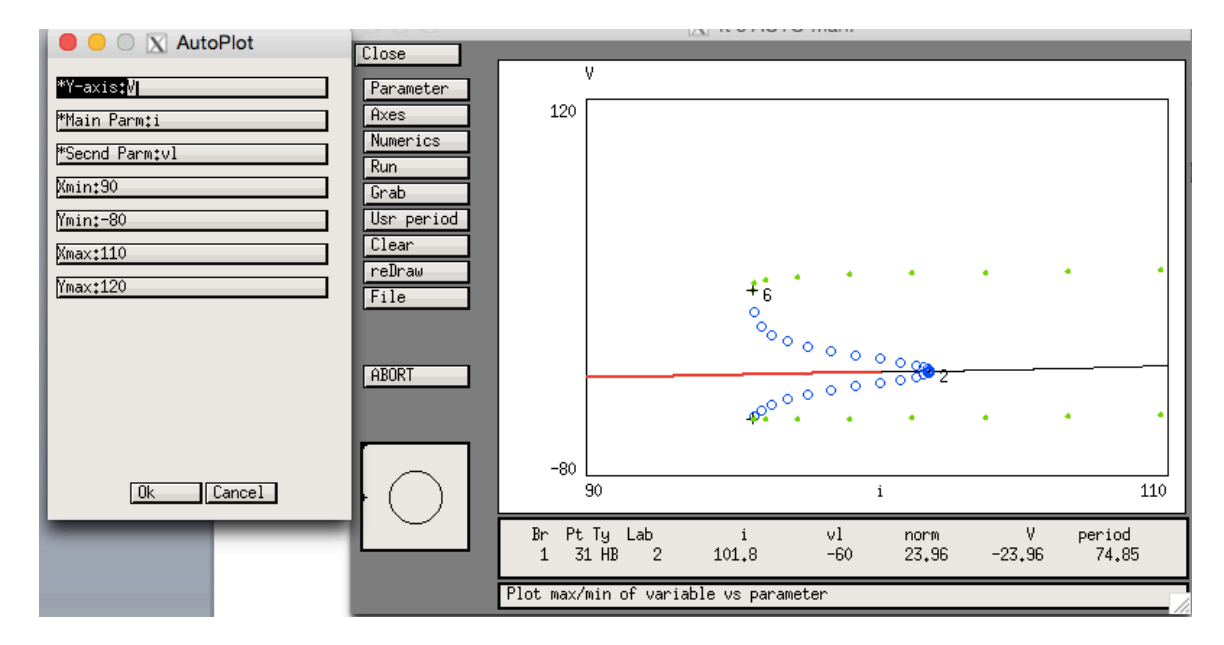

11. See region of bistability: axes change y region to be (90, 110). Redraw.

### viralBlips.ode

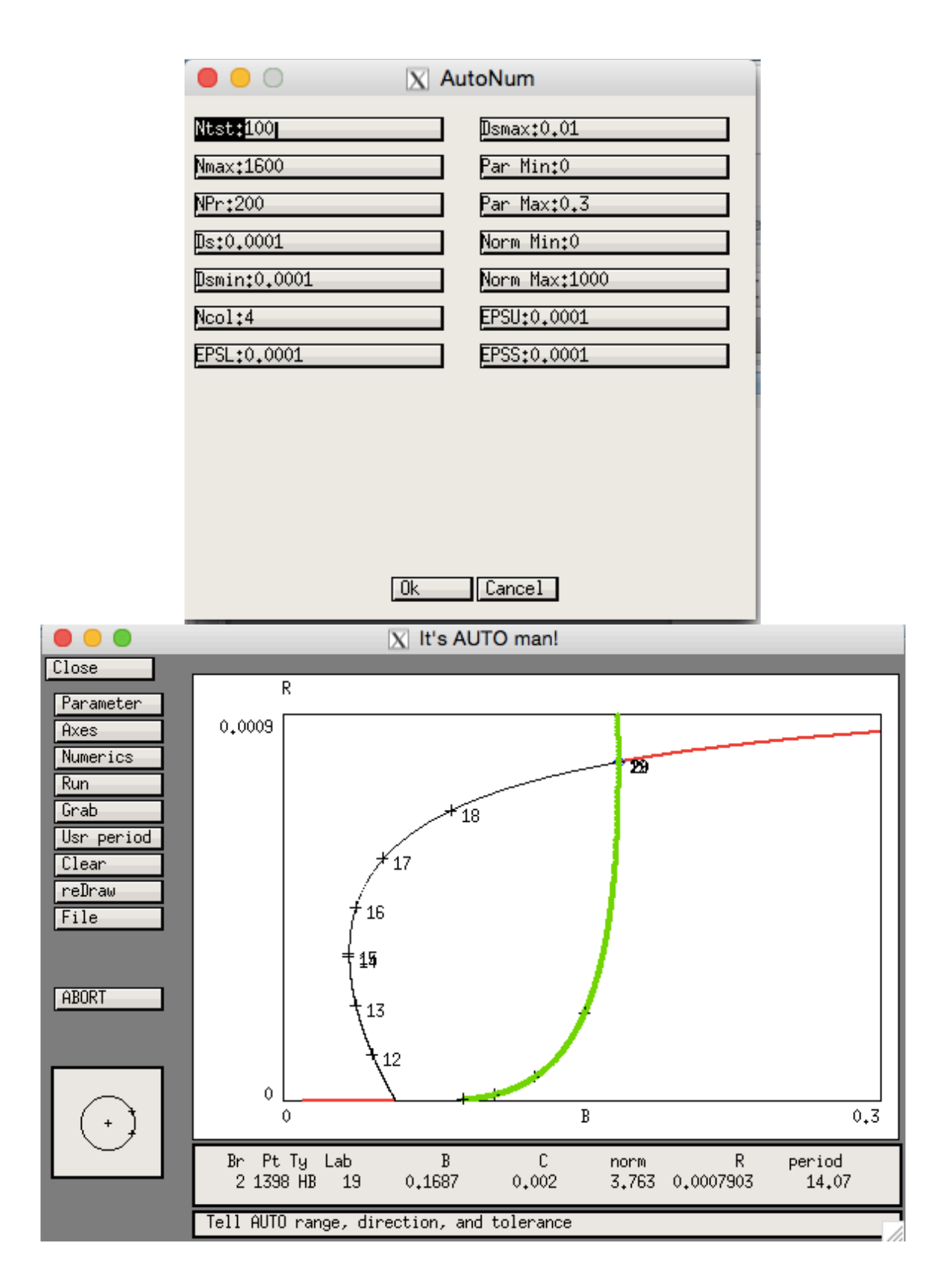